### WELCOME TO ARUNACHAL PRADESH MEDICAL COUNCIL

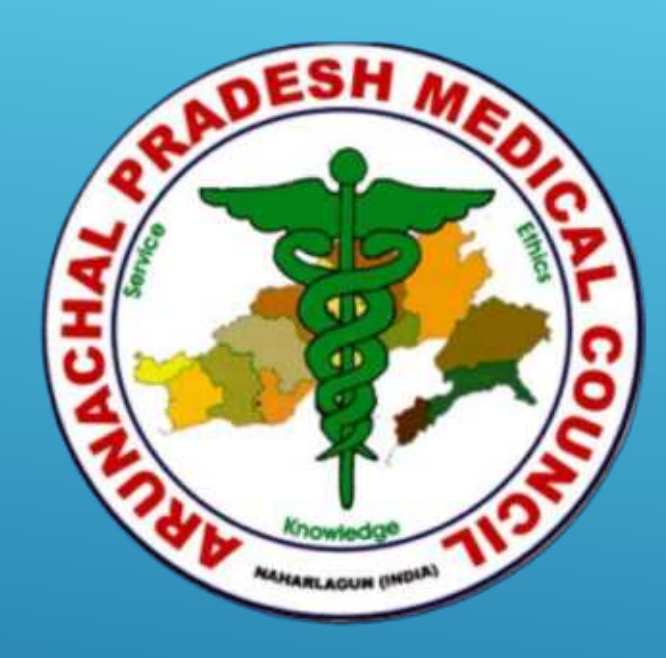

### Online Registration and Renewal Management System

### HOW TO CREATE YOUR PROFILE AND APPLY FOR ANY SERVICE THROUGH ONLINE REGISTRATION AND RENEWAL MANAGEMENT SYSTEM OF APMC

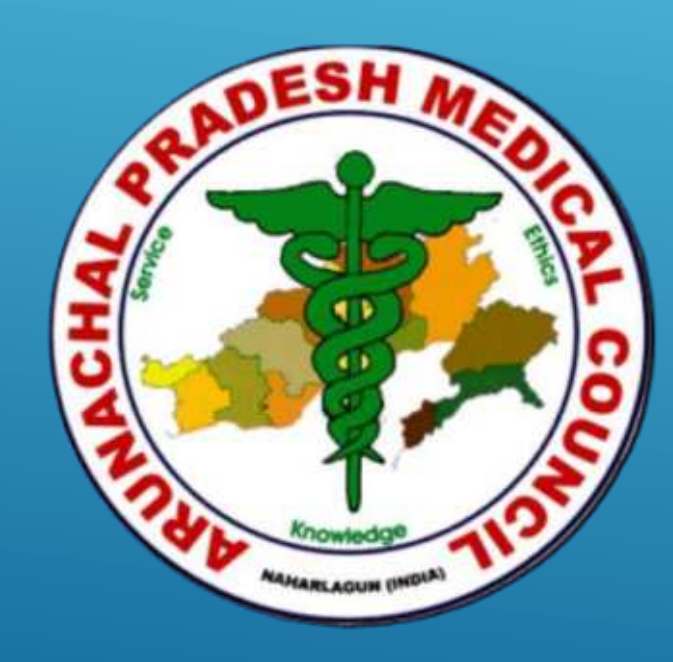

### First of all Visit Official website of APMC

25 google.com

# http://www.arunapmc.org/ Google

| ৎ www.arunapmo | $\times$      | Ļ                 | : |  |  |
|----------------|---------------|-------------------|---|--|--|
|                | Google Search | I'm Feeling Lucky |   |  |  |

Google offered in: हिन्दी वाश्ला తెలుగు मराठी தமிழ் ગુજરાતી ಕನ್ನಡ മലയാളം ਪੰਜਾਬੀ

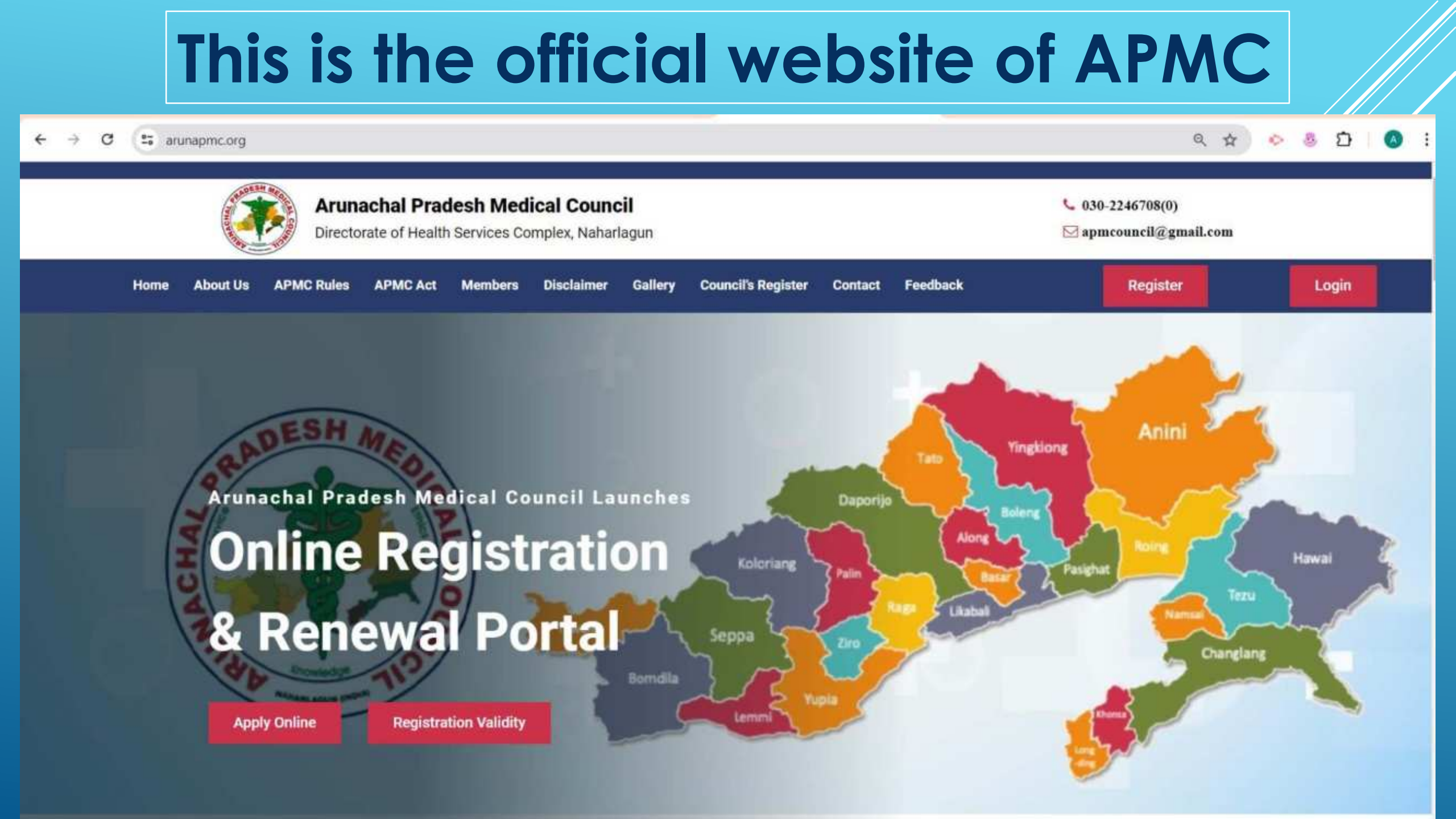

### In the website, you can choose any service

#### **OUR SERVICES**

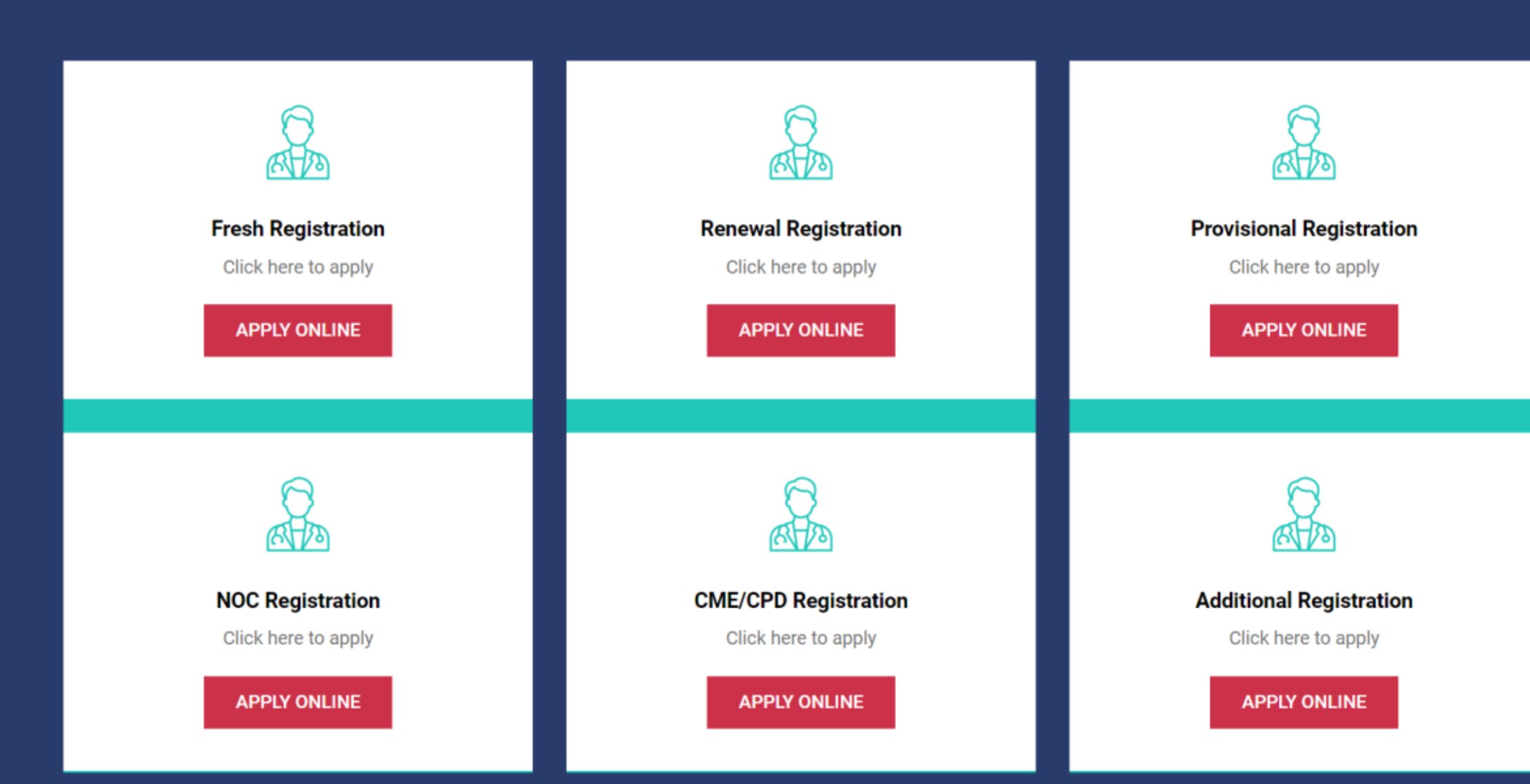

For this, First step is create your profile at this portal. For this Click on the Apply Online button given at the bottom of all services, or from the main website

#### Click on the Apply Online button Fresh Registration in this example

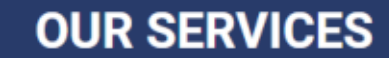

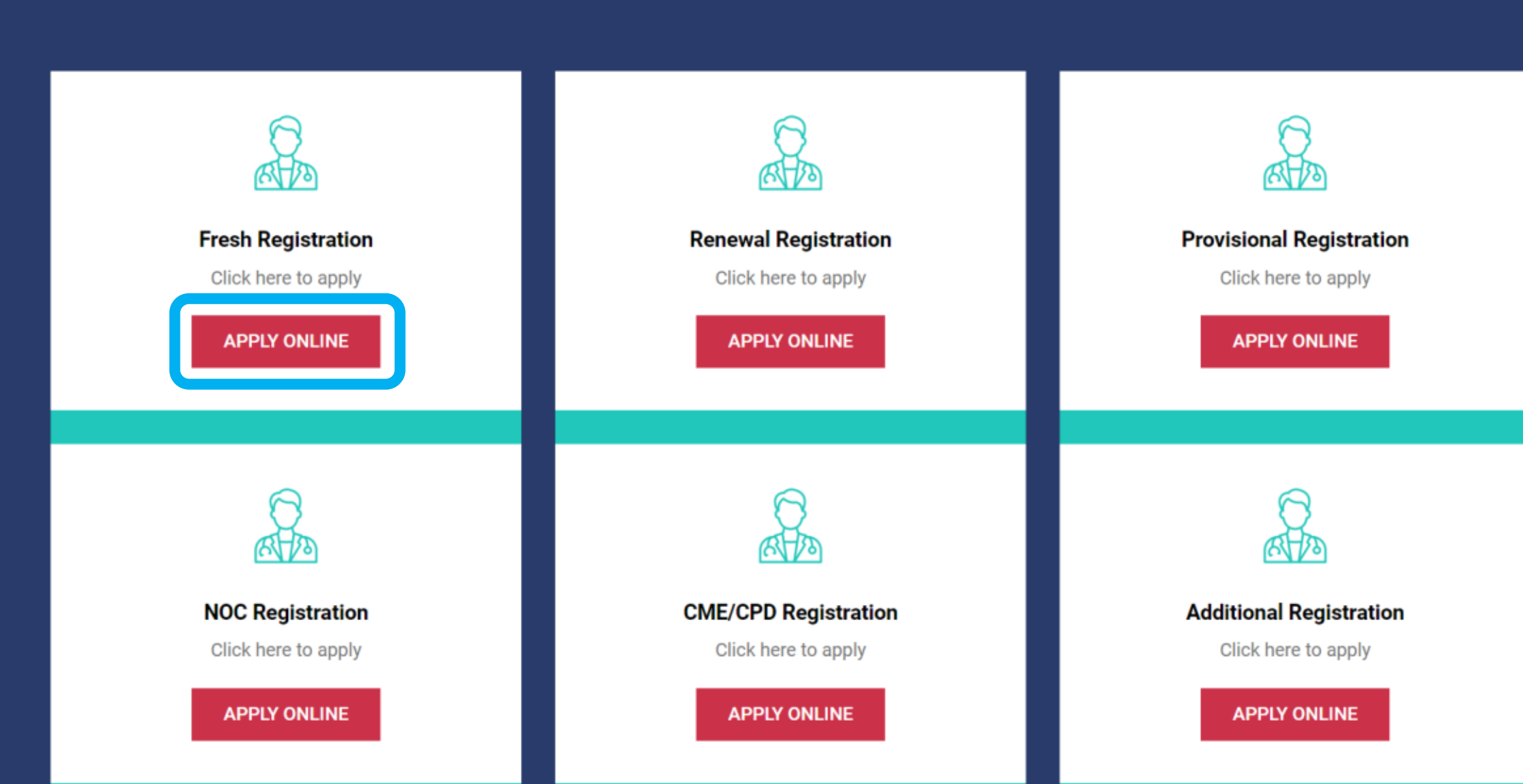

### Click on the Apply Online button to get any Service

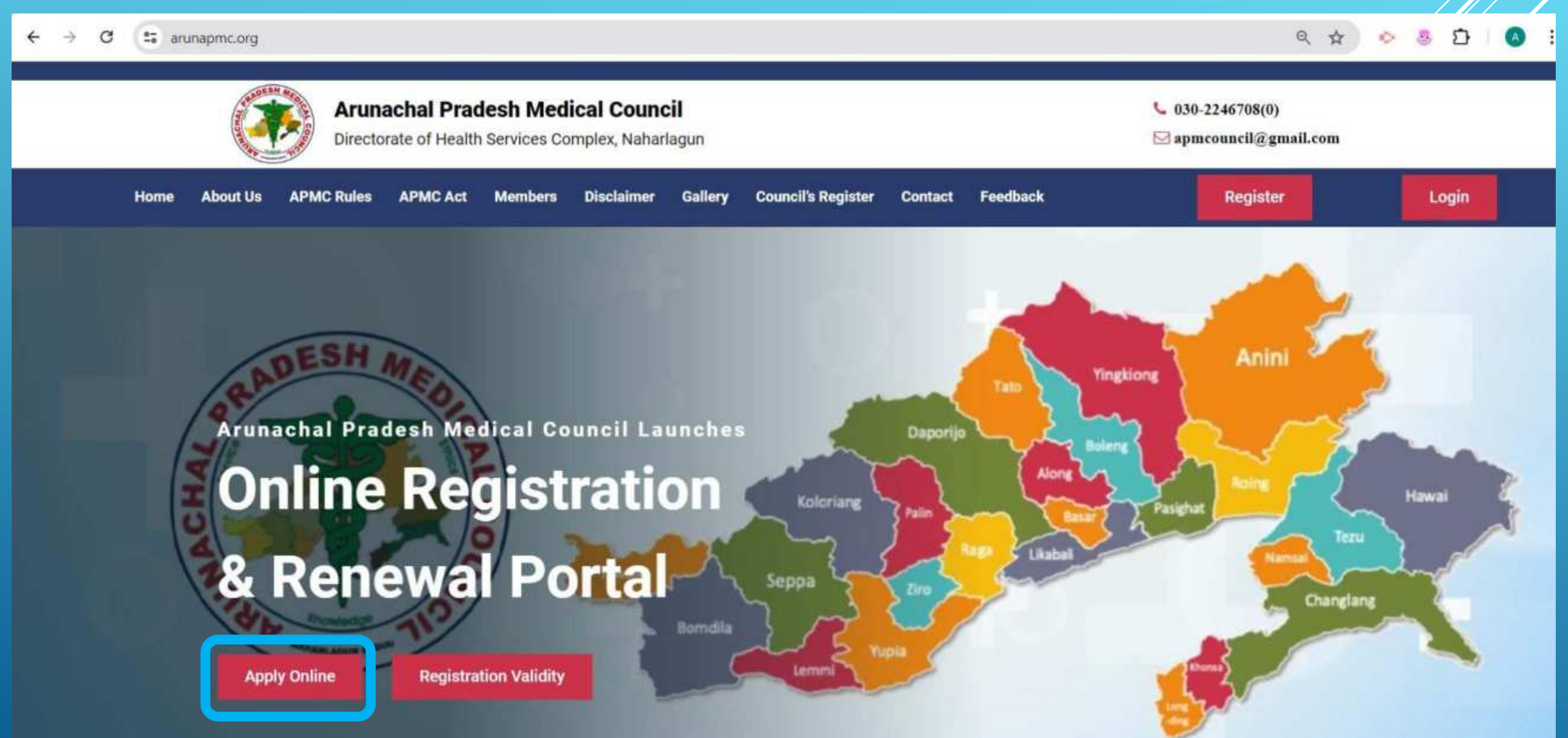

After that you will be redirected to this portal. Get yourself register through this. Enter your basic details choose your password for future login and press **Register button.** 

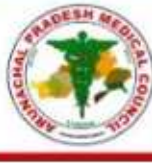

#### Arunachal Pradesh Medical Council

Practitioner Registration and Renewal System

| Name                           | The strength of the strength of the strength o |         |
|--------------------------------|----------------------------------------------------------------------------------------------------|---------|
| Humo                           | Enter User Name                                                                                                    |         |
| Father's Name                  | Enter Father Name                                                                                                    |         |
| Email ID                       | Enter Email ID                                                                                                    |         |
| Mobile No                      | Enter Mobile No                                                                                                    |         |
| Date of Birth                  | mm/dd/yyyy                                                                                                    |         |
| Create Your Login<br>Password  | Create Password (Min 6,Max 10 C                                                                                                    | har)    |
| Confirm Your Login<br>Password | Create Password (Min 6,Max 10 C                                                                                                    | 'har)   |
| Captcha Code                   | Enter Captcha C 1A5478                                                                                                    | Refresh |

Already Registered ? Click Here to login

Forgot Password ? Click Here to Restore

Register

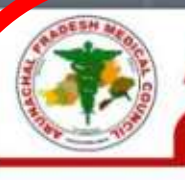

#### Arunachal Pradesh Medical Council

#### Practitioner Registration and Renewal System

Not Registered ? Enter Following Details For Registration

| Name                                        | Enter User Name                            |
|---------------------------------------------|--------------------------------------------|
| Father's Name                               | Enter Father Name                          |
| Email ID                                    | Enter Email ID                             |
| Mobile No                                   | Enter Mobile No                            |
| Date of Birth                               | mm/dd/yyyy                                 |
| Create Your Login<br>Password               | Create Password (Min 6,Max 10 Char)        |
| Confirm Your Login<br>Password              | Create Password (Min 6,Max 10 Char)        |
| Captcha Code                                | Enter Captcha C 30 Hz J Refresh            |
| Plea                                        | ase Remember Password For Future Login     |
| Already Registered ?<br>Click Here to login | Forgot Password ?<br>Click Here to Restore |
|                                             | Register                                   |

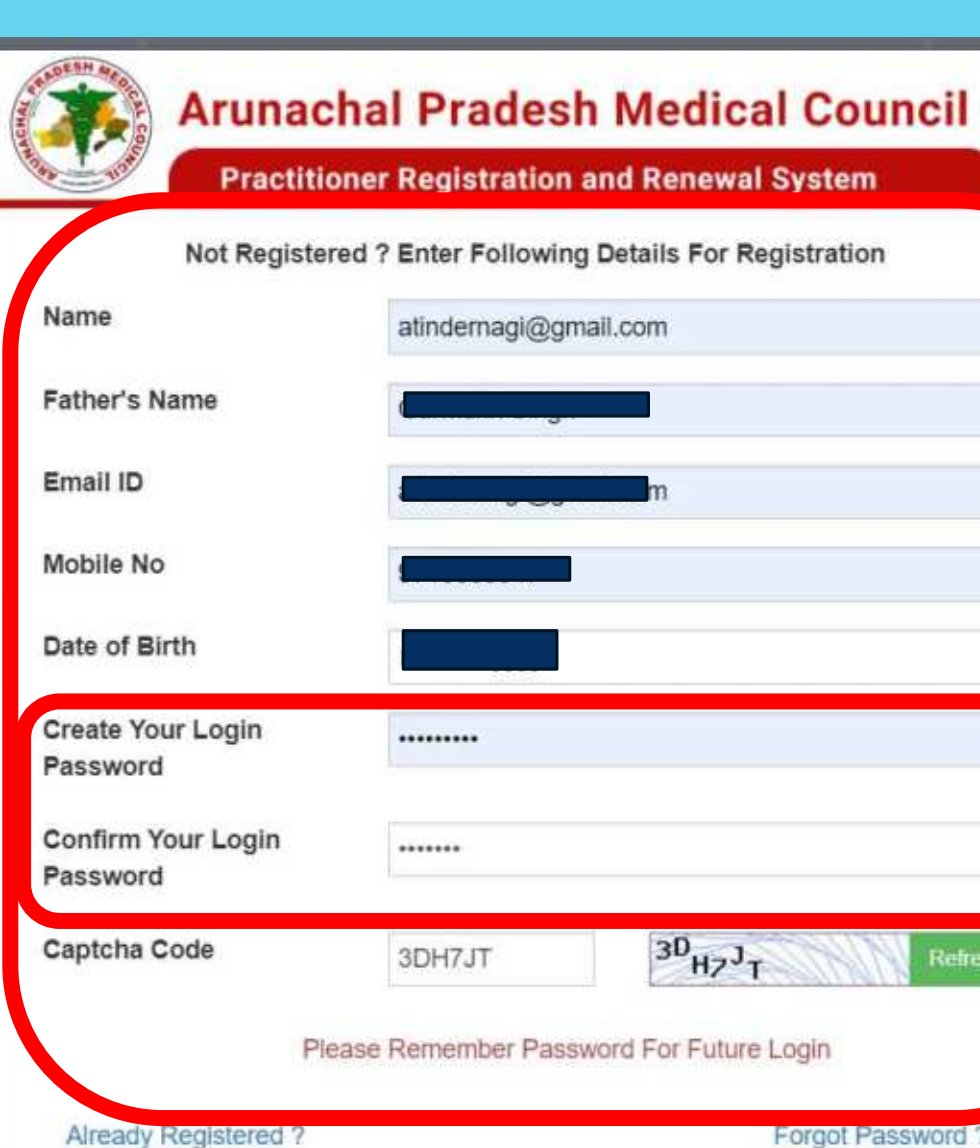

# 3DH7JT

#### Please Remember Password For Future Login

Click Here to login

Forgot Password ? Click Here to Restore

Register

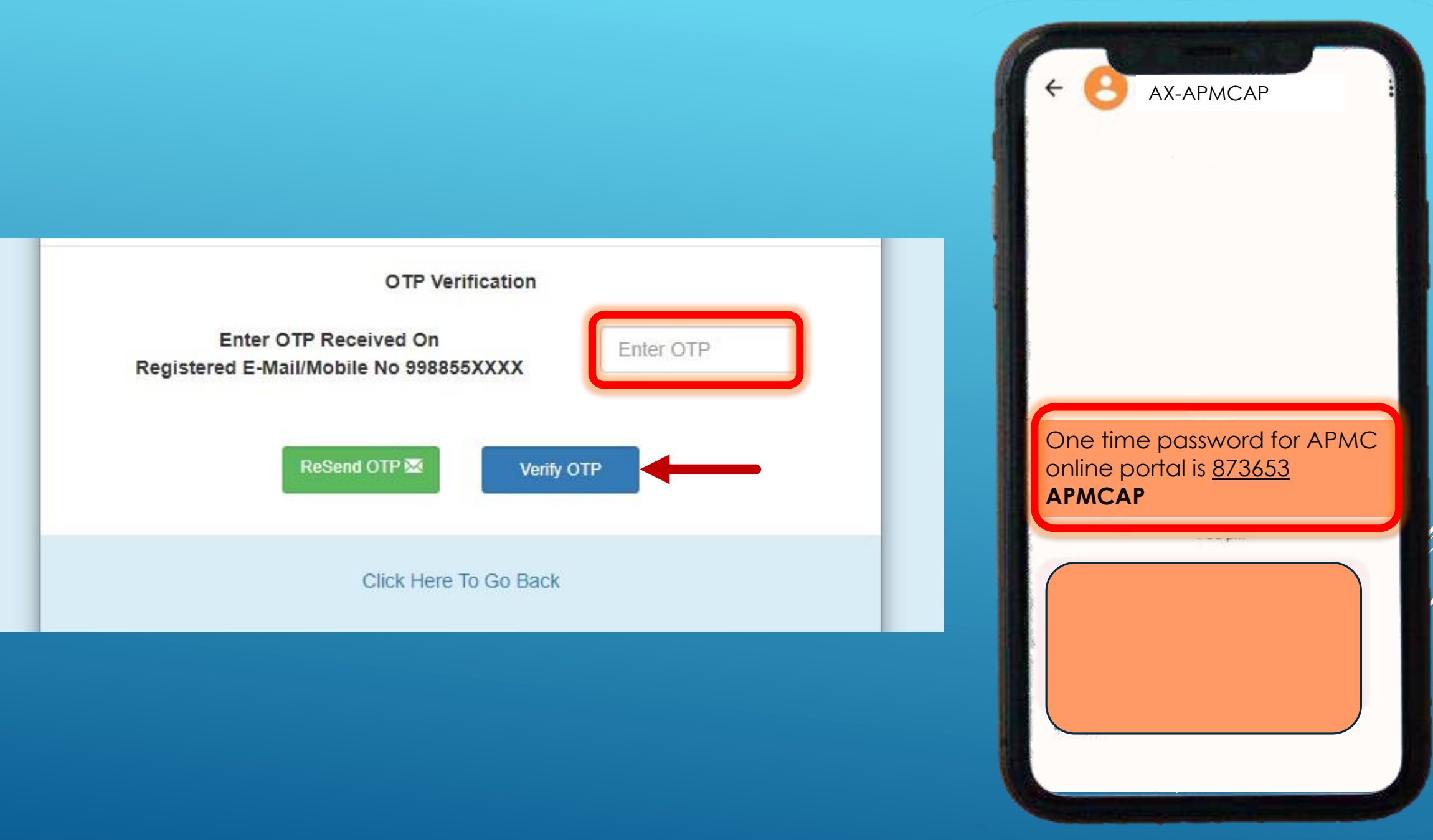

### Now login into your Profile with your login ID and Password

|                                                   | User Login                                 |
|---------------------------------------------------|--------------------------------------------|
| nail ID                                           | atindernagi@gmail.com                      |
| sword                                             |                                            |
| aptcha Code                                       | Enter Captcha C                            |
| Don't have an account ?<br>Click Here to Register | Forgot Password ?<br>Click Here to Restore |

# After login, Complete your Profile by entering all your basic details. Enter details carefully.

| Registra              | ation & Renewa            | Home / Pra | ctitioner My Profile          |                     |                    |                     |                       |             | HIAS **        |
|-----------------------|---------------------------|------------|-------------------------------|---------------------|--------------------|---------------------|-----------------------|-------------|----------------|
|                       |                           |            | Updat                         | e Profile           |                    |                     |                       |             | View Profile G |
| Name *                | Dr. 👻                     | Atinder    |                               | Blood Group *       | A RhD positive (A+ | ) ~                 | Gender *              | Male        | ~              |
| Father's Name *       | Gurmukh Singh             |            | Mother's name *               |                     | Jaswinder Kaur     |                     |                       |             |                |
| Date of Birth *       | 08/25/1989                |            | Place of Birth *              |                     | Khanna             |                     |                       |             |                |
| ID Proof *            | Aadhaar Card 🗸            |            | ID Proof No * 678562176576125 |                     | 25                 |                     |                       |             |                |
| Pan Card No           | Enter Pan Card No         |            | Category General              |                     | *                  |                     |                       |             |                |
| Alternate Email Id *  | atinder.veritos@gmail.com |            |                               | Alternate Mobile No | p. *               | Enter Mobile Number |                       |             |                |
| Permanent Address *   | 240                       |            |                               | Correspondence A    | ddress*□Same as    | 240                 |                       |             |                |
|                       | Khanna                    |            |                               | permanent address   |                    | Khanna              |                       |             |                |
|                       | India                     | Punjab     |                               |                     |                    | India               |                       | Punjab      |                |
|                       | Khanna                    | Ludhiana   |                               |                     |                    | Khanna              |                       | Ludhiana    |                |
|                       | 141401                    |            |                               |                     |                    | 141401              |                       |             |                |
| pload Profile Picture | Choose File No f          | le chosen  |                               | Upload Signature    |                    | Choose File No      | file chosen           |             |                |
|                       |                           |            |                               |                     |                    | (Note : Upload only | jpeg or png file of h | Aax 100 KB) |                |

### After that upload your Passport size image and signature also by press choose file option. \*Note: Size of image and sign should be les than 100 KB. After completing the form, press save button at the bottom.

| Upload Profile Picture | Choose File No file chosen                            | Upload Signature                   | Choose File No file chosen                                             |
|------------------------|-------------------------------------------------------|------------------------------------|------------------------------------------------------------------------|
|                        | (Note : Upload only .jpeg or .png file of Max 100 KB) |                                    | (Note : Upload only .jpeg or .png file of Max 100 KB)                  |
|                        |                                                       |                                    | Save Reset                                                             |
|                        | Developed by Veritos Infoso                           | ilutions Pvt. Ltd, Copyright© 2022 | all ensuing on size i yes in contain the yes much that the internation |
|                        |                                                       |                                    |                                                                        |
|                        |                                                       |                                    |                                                                        |

### This is your Basic Profile, You can edit your profile anytime by clicking Edit Profile button at the top right side. In the left side all the option related to your Profile is shown

| > Practitioner                                                      | Registra              | tion & Renewal System                                                       |                                                                               | HD              |
|---------------------------------------------------------------------|-----------------------|-----------------------------------------------------------------------------|-------------------------------------------------------------------------------|-----------------|
| My Profile<br>Apply Online<br>Payment History<br>Application Status |                       | Dr. Atinder<br>≌ 25-Aug-1989<br>□ 9710300047<br>⊠ atinder.veritos@gmail.com | Father's Name : Gurmukh Sing<br>Mother's Name : Jaswinder Ka<br>Gender : Male | gh<br>ur        |
|                                                                     | Registered Qualificat | ID Proof : Aadhaar Card<br>ions<br>Year of Passing                          | ID Proof No : 67<br>University                                                | College         |
|                                                                     | Registration Detail   | Registration Date                                                           | Renewed Date                                                                  | Valid Upto Date |
|                                                                     |                       | Developed by Ventos Infosolu                                                | tions Pvt. Ltd., Copyrighti© 2022                                             |                 |

# Now Press Apply Online button, from the options given in the left, All the application will be shown here.

| 2                  | 6 | Home / Practitioner / Apply Online               | Hi Atinder - |
|--------------------|---|--------------------------------------------------|--------------|
| Practitioner       |   |                                                  |              |
| My Profile         |   | Apply Online                                     |              |
| Apply Online       | 1 | Application Form For Provisional Registration    | Apply Now    |
| Payment History    | 2 | Application Form For New Registration            | Apply New    |
| Application Status | 3 | Application Form For Renewal Registration        | Apply Now    |
|                    | 4 | Application Form For Addition of Qualification   | Apply Now    |
|                    | 5 | Application Form For Restoration of Registration | Apply Now    |
|                    | 6 | Application Form For Good Standing Certificate   | Apply New    |
|                    | 7 | Application Form For No Objection Certificate    | Apply Naw    |
|                    |   |                                                  |              |

### Now choose any application you want to apply and Press Apply Online button given in front of that application. As shown Provisional registration in this example.

| -                  | 6 | Home / Practitioner / Apply Online               | HI Atinder - |
|--------------------|---|--------------------------------------------------|--------------|
| Practitioner       |   |                                                  |              |
| My Profile         |   | Apply Online                                     |              |
| Apply Online       | 1 | Application Form For Provisional Registration    | Apply Now    |
| Payment History    | 2 | Application Form For New Registration            | Apply Now    |
| Application Status | 3 | Application Form For Renewal Registration        | Apply Now    |
|                    | 4 | Application Form For Addition of Qualification   | Apply Now    |
|                    | 5 | Application Form For Restoration of Registration | Apply Now    |
|                    | 6 | Application Form For Good Standing Certificate   | Apply Now    |
|                    | 7 | Application Form For No Objection Certificate    | Apply Now    |
|                    |   |                                                  |              |

Here is the list of all Applications for Provisional registration. Choose your application as per requirement and eligibility and Press Apply Online button given in front of that application. As shown Provisional registration (For Practice) in this example.

| No. of Concession, Name | Registration & Renewal System                                                    | Hi Atinder - |
|-------------------------|----------------------------------------------------------------------------------|--------------|
|                         | Apply Online                                                                     |              |
| 1                       | Application Form For Provisional Registration (For Practice)                     | Apply Now    |
| 2                       | Application Form For Provisional Registration (For Internship)                   | Apply Now    |
| 3                       | Application Form For Provisional Registration (For Internship Foreign Graduates) | Apply Now    |

A list of Documents, which required for this application will be shown here, Keep soft copy of these documents ready with you. Fee for that particular application is also shown here. Tick the check box and Press Apply Online button

#### Important Insturctions

Before applying please make sure that you have arranged the softcopy of the following documents along with valid payment option to pay the application fee online. List of Enclosures:-

| 1 | Passport size Non-attested | Updated Photograph with | Proper Background(To be affixed on certificate) |  |
|---|----------------------------|-------------------------|-------------------------------------------------|--|
|---|----------------------------|-------------------------|-------------------------------------------------|--|

2 Self Signature (To be affixed on certificate)

- 3 Attested photocopy of Matriculation Certificate and Mark Sheet
- 4 Detail Mark Card of 10+2 certificate
- 5 Aadhaar Card
- 6 Professional Qualification Degree (MBBS or Equivalent)

#### The Application fee given as below:-

| Application type                        | Application fee |  |
|-----------------------------------------|-----------------|--|
| Provisional Registration (For Practice) | Rs. 500         |  |

have gone through all the application instructions, hearby ready to apply.

✓ I have gone through all the application instructions, hearby ready to apply.

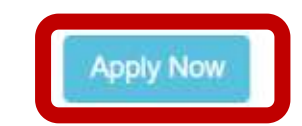

## Fill all your Academic (10<sup>th</sup> and 12<sup>th</sup>) and Medical Qualification (MBBS or Equivalent) here and Press Save button.

| Course                                                              | University/Board       | School Name  |                                         | Passing Year       | Roll No.          |  |
|---------------------------------------------------------------------|------------------------|--------------|-----------------------------------------|--------------------|-------------------|--|
| Matriculation (10th)*                                               | gw                     | hg           |                                         | 2017               | 343               |  |
| Intermediate (12th)                                                 | Enter University/Board | Enter School | Name 4                                  | Enter Passing Year | Enter Roll No     |  |
| Medical Qualification*                                              | MBBS v Year            | of Passing*  | October 2023                            | State of Passing*  | Arunachal Pradesh |  |
| University Name *                                                   |                        | ~            | College Name *                          |                    |                   |  |
| Date of joining approved<br>Hospital/Institution for<br>nternship * | 07/31/2023             |              | Date by which internship<br>completed * | 12/31/2024         |                   |  |
|                                                                     | 00400                  |              | Name of Hospital *                      | TRIHMS             |                   |  |

## Now, upload all the required documents one by one. Press Save button.

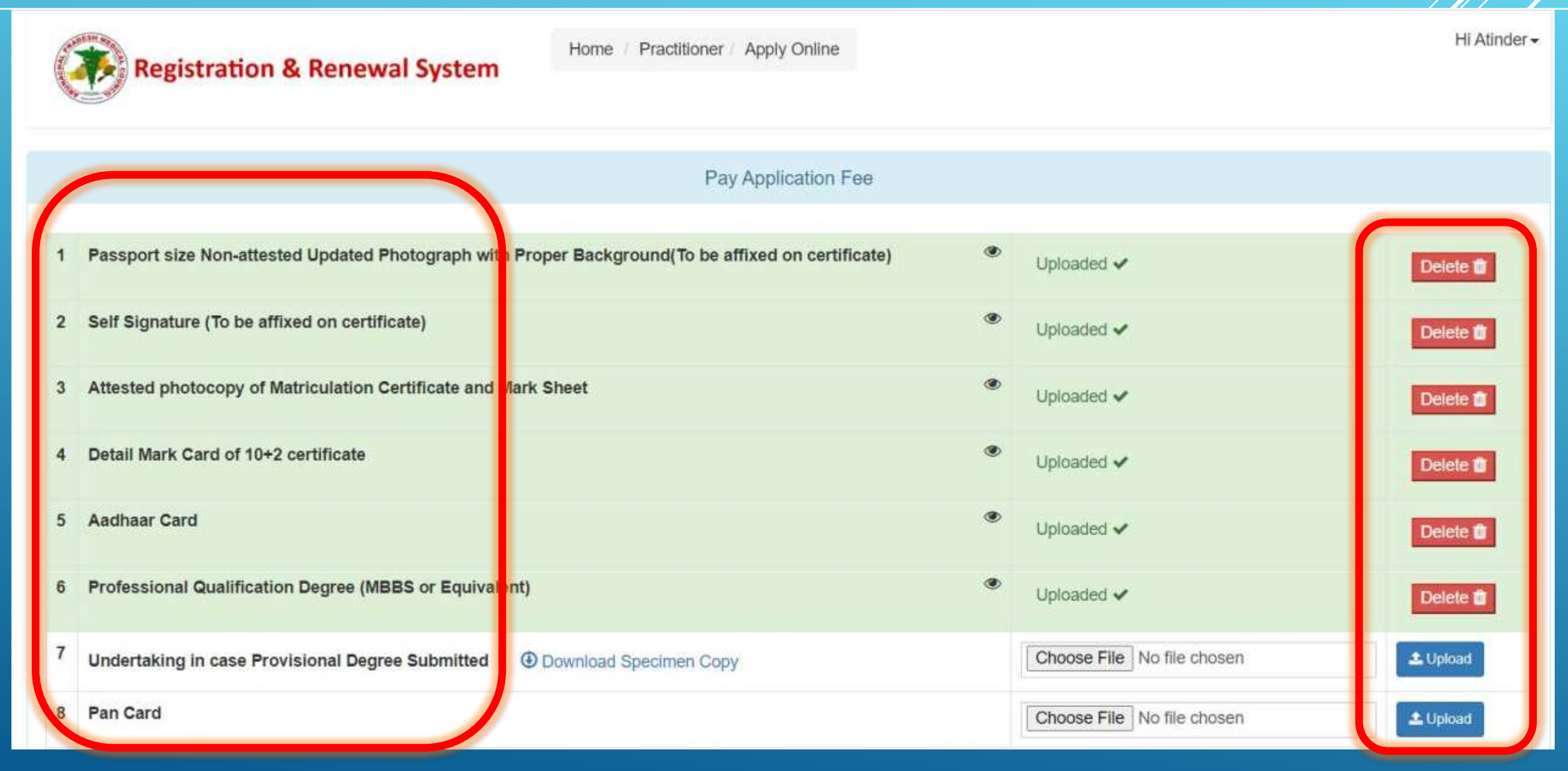

### To upload any document, press choose file and select your file and press open. Now, Press upload button to upload the file.

| G → ··· ↑ 📙 « Desktop → New folder | ✓ 💍 Search New fo                           | lder P      |                    |                                              |                  |
|------------------------------------|---------------------------------------------|-------------|--------------------|----------------------------------------------|------------------|
| Organize 🔻 New folder              |                                             | E • 🔲 🕐     |                    |                                              |                  |
| This PC                            |                                             |             | Apply Online       |                                              | Hi Atinder Nagi≁ |
| Downloads Screenshot_2             |                                             |             | Following Doucm    | ents (Max Allowed Size 2MB)                  |                  |
| File name: Screenshot_2            | <ul> <li>All Files</li> <li>Open</li> </ul> | ∼<br>Cancel | on Letter In Place | e Of Required Enclosure If It Is Not Applica | ible To You      |
| 1                                  | aph in Write                                |             | ۲                  | Uploaded 🛩                                   | Delete 🛍         |
| 2 Signature I                      |                                             |             |                    | Choose File Screenshot_2.jpg                 | L Upload         |
| 3 (d/Passport/                     |                                             | *           |                    | Choose File No file chosen                   | 🕹 Upload         |
| 4 Assport                          | Driving Lice                                | *           |                    | Choose File No file chosen                   | 1 Upload         |

# A pop with SUCCESS message will shown once file is uploaded successfully. Press OK to proceed further and do this for all the documents.

| States of | Registration & Renewal System                 | SUCCESSI                               |                                        |                            | Hi Atinder <del>-</del> |
|-----------|-----------------------------------------------|----------------------------------------|----------------------------------------|----------------------------|-------------------------|
|           | Upkad                                         | Success: Record Saved<br>Successfully! | Dougments (Max Allowe<br>LAre Required | d Size 2MB)                |                         |
| 1         | Passport size Non-attested Updated Photo      | caph with Proper Background(To be      | affixed on certificate)                | Uploaded 🛩                 | Defete 📾                |
| 2         | Self Signature (To be affixed on certificate) |                                        | ۲                                      | Uploaded 🗸                 | Delete III              |
| 3         | Attested photocopy of Matriculation Certific  | ate and Mark Sheet                     | ۲                                      | Uploaded 🗸                 | Delete 🗃                |
| 4         | Detail Mark Card of 10+2 certificate          |                                        | ۲                                      | Upicaded 🗸                 | Delete #                |
| 5         | Aadhaar Card                                  |                                        | ۲                                      | Uploaded 🗸                 | Delete 🏙                |
| 6         | Professional Qualification Degree (MBBS or    | Equivalent) *                          |                                        | Choose File No file chosen | ± Uploat                |
| 7         | Undertaking in case Provisional Degree Sub    | mitted                                 |                                        | Choose File No file chosen | ± Uplead                |
| 8         | Pan Card                                      |                                        |                                        | Choose File No file chosen | 1 Uploat                |

# Do this for all the documents. You can view your documents by pressing the EYE button.

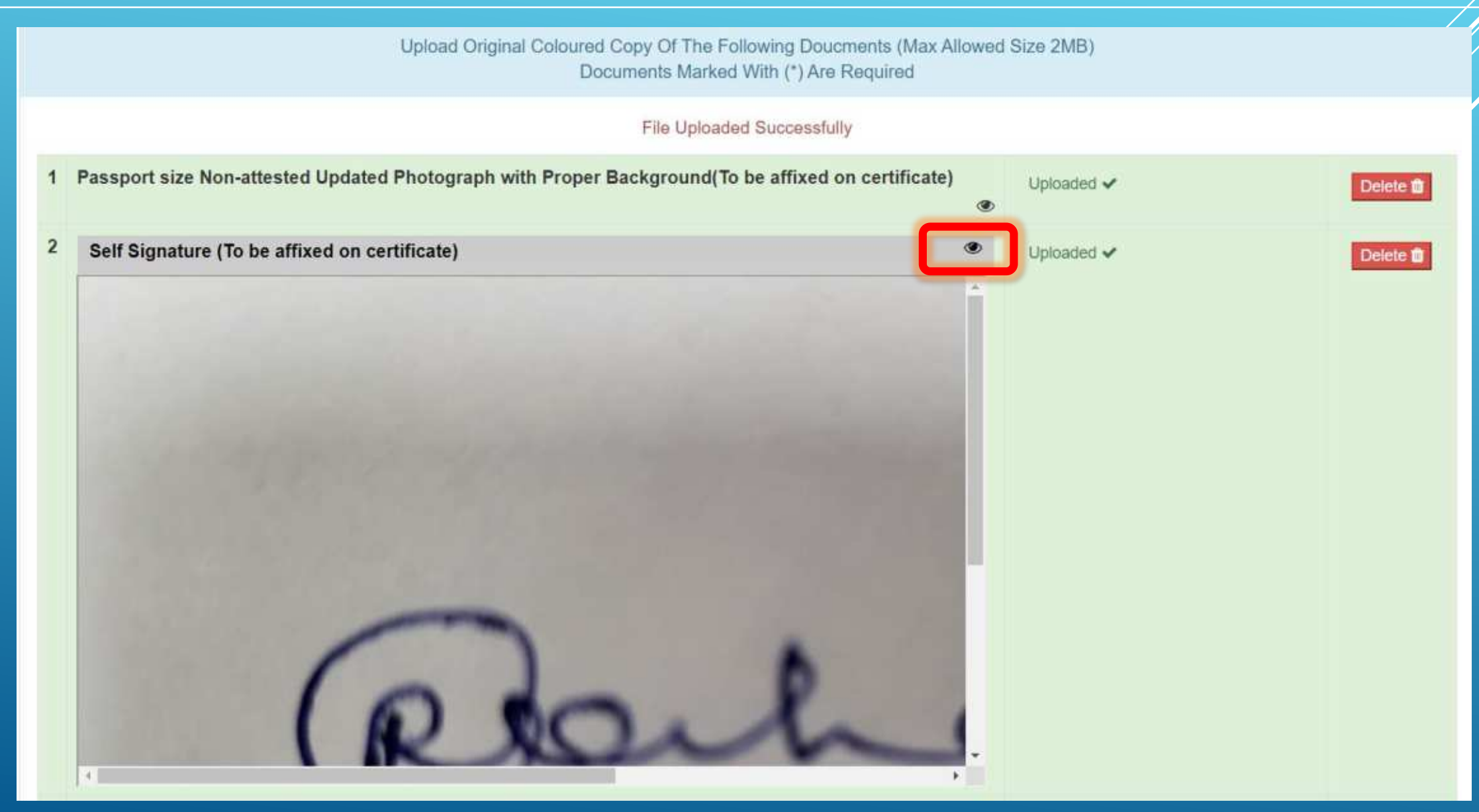

## Payment button will appear after uploading all the required documents.

|   | Pay Application Fee                                                                                |   |                            |          |
|---|----------------------------------------------------------------------------------------------------|---|----------------------------|----------|
|   | File Uploaded Successfully                                                                         |   |                            |          |
| 1 | Passport size Non-attested Updated Photograph with Proper Background(To be affixed on certificate) | ۲ | Uploaded 🛩                 | Delete 💼 |
| 2 | Self Signature (To be affixed on certificate)                                                      | ۲ | Uploaded 🗸                 | Delete 🏙 |
| 3 | Attested photocopy of Matriculation Certificate and Mark Sheet                                     | ۲ | Uploaded 🛩                 | Delete 🏛 |
| 4 | Detail Mark Card of 10+2 certificate                                                               | ۲ | Uploaded 🗸                 | Delete 🛍 |
| 5 | Aadhaar Card                                                                                       | ۲ | Uploaded 🛩                 | Delete 💼 |
| 6 | Professional Qualification Degree (MBBS or Equivalent)                                             | ۲ | Uploaded 🗸                 | Delete 🏛 |
| 7 | Undertaking in case Provisional Degree Submitted                                                   |   | Choose File No file chosen | 🛓 Upload |
| 8 | Pan Card                                                                                           |   | Choose File No file chosen | 🛓 Upload |
|   | Pay Application Fee/Check Payment Status                                                           |   |                            |          |

Developed by Veritos Infosolutions Pvt 1 td Convright@ 2022

# Now, Press PayNow button and you will be redirected to payment gateway page for payment.

| Registration & Renewal System                                                     | Home / Practitioner / Apply Online                                                             | Hi Atinder -                                                                                                    |
|-----------------------------------------------------------------------------------|------------------------------------------------------------------------------------------------|----------------------------------------------------------------------------------------------------|
| Application Fee                                                                   |                                                                                                |                                                                                                    |
| Total Fee                                                                         |                                                                                                |                                                                                                    |
| Note: After successful transaction, payment confirmation will b<br>link available | PayNow<br>e displayed and in case if payment got d<br>in your login and click on Verify button | educted from bank side and confirmation not displayed then go to payment history to check the status for the same. |

Note: Please apply carefully, No refund will be made for wrong application.

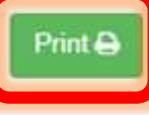

#### Payment Detail For New Registration Application Application

| Application No       | 202                                   |
|----------------------|---------------------------------------|
| Application Type     | New Re                                |
| Transaction Amount   |                                       |
| Transaction Status   | Payment Successfull                   |
| Transaction DateTime | 20:                                   |
| Re-Chec              | k Application Submit/Lock Application |
|                      |                                       |

# **Transaction records for** the payment of all the applications

### Transaction records for all the payments will be shown here in the Payment History option. Transaction Date, Amount, Status etcetera shown here along with the Application Type and Application No.

| Practitioner                    | Registration &               | Renewal System           | Home / Practitioner / P | ayment History     |                    |                          | Hi Atinde.                  |
|---------------------------------|------------------------------|--------------------------|-------------------------|--------------------|--------------------|--------------------------|-----------------------------|
| My Profile Payment History      |                              |                          |                         |                    |                    |                          |                             |
| Apply Online<br>Payment History | Show 30 rows COPY PD         | F Excel CSV PR           | Column visibilit        | y ]                |                    | Search:                  |                             |
| Application Status              | Sr 11 Transaction Request ID | Transaction Request Date | Transaction Date        | Transaction Amount | Transaction Status | Application Type         | Application No              |
|                                 | 1 664dbf0c5305c              | 2024-05-22 15:16:52      | 2024-05-22 03:17:47     | 511.80             | Payment Successful | Provisional Registration | 202400014                   |
|                                 | 2 664ef29ec2c32              | 2024-05-23 13:09:10      | 2024-05-23 01:10:23     | 3,070.80           | Payment Successful | New Registration         | 202400015                   |
|                                 | 3 664f061c03469              | 2024-05-23 14:32:20      |                         | 2,000.00           | Not Completed      | Renewal Registration     | 202400016<br>Verify Payment |
|                                 | 4 667d0796f0c84              | 2024-06-27 12:02:54      | 2024-06-27 12:03:40     | 2,047.20           | Payment Successful | Renewal Registration     | 202400016                   |
|                                 | 5 664f0fdddae23              | 2024-05-23 15:13:57      | 2024-05-23 03:15:41     | 3,070.80           | Payment Successful | New Registration         | 202400017                   |

# Status of any Submitted/Pending Application

| Practit<br>My Pro<br>Apply 0<br>Payme<br>Applica | Practitioner<br>My Profile<br>Apply Online<br>Payment History<br>Application Status<br>Application Status |                  |                                                                    |                        |                                          |  |  |  |  |  |
|--------------------------------------------------|----------------------------------------------------------------------------------------------------|------------------|--------------------------------------------------------------------|------------------------|------------------------------------------|--|--|--|--|--|
|                                                  | Registratio                                                                                               | n & Renewal Sys  | Home / Practitioner / Application Status <u>Application Status</u> |                        | Hi Atinder -                             |  |  |  |  |  |
| Show                                             | 30 rows COPY                                                                                              | PDF Excel        | CSV PRINT Column visibility                                        | Search:                |                                          |  |  |  |  |  |
| Sr ↓1                                            | Application No                                                                                            | Application Date | Application Type                                                   | 1 Application Status   | Action 1                                 |  |  |  |  |  |
| 1                                                | 202400014                                                                                                 | 22/05/2024       | Provisional Registration / Provisional Registration (For Practice) | Forwarded For Checking | Print Report 🖨                           |  |  |  |  |  |
| 2                                                | 202400015                                                                                                 | 23/05/2024       | New Registration / New Registration                                | Approved               | Print Report 🖨                           |  |  |  |  |  |
| 3                                                | 202400016                                                                                                 | 27/06/2024       | Renewal Registration / Renewal Registration                        | Approved               | Download Certificate 🛓<br>Print Report 🖨 |  |  |  |  |  |
| 4                                                | 202400017                                                                                                 | 23/05/2024       | New Registration / New Registration                                | Forwarded For Checking | Print Report 🖨                           |  |  |  |  |  |

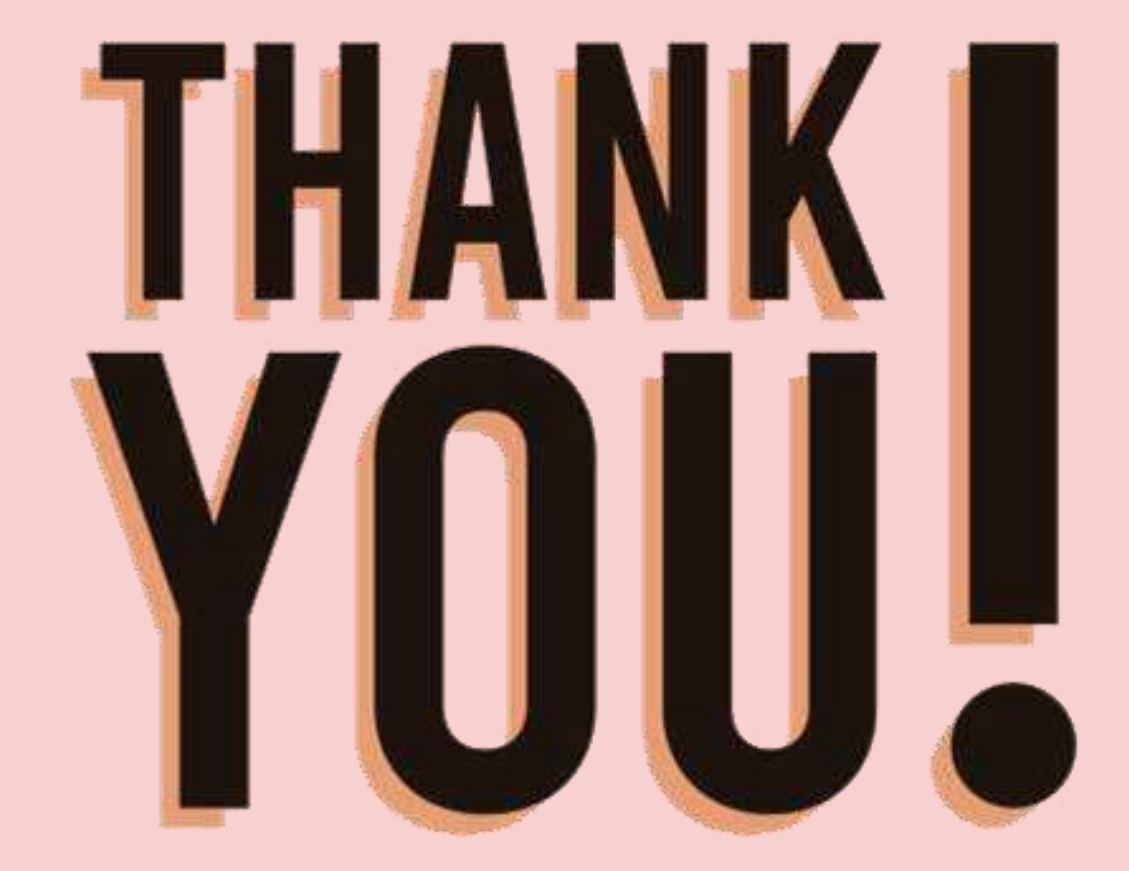